# GEQUDIO

#### Configurare GEQUDIO WLAN Stick

Email per il supporto: telefon@gequdio.com

Pagina di supporto per impostazioni aggiuntive:

https://gequdio.com/SUPPORT/

### Prefazione

Si prega di utilizzare solo la chiavetta WLAN Gequdio originale, nessun supporto o garanzia viene fornita se viene utilizzata un'altra chiavetta WLAN.

Assicurati di essere all'interno della portata Wi-Fi del router e di avere la password Wi-Fi pronta.

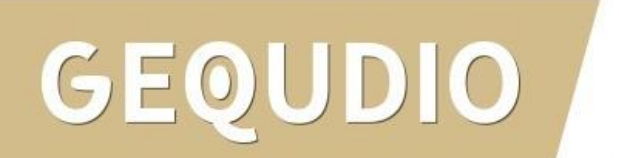

#### **Collegare WLAN Stick**

1. Montare la base del dispositivo

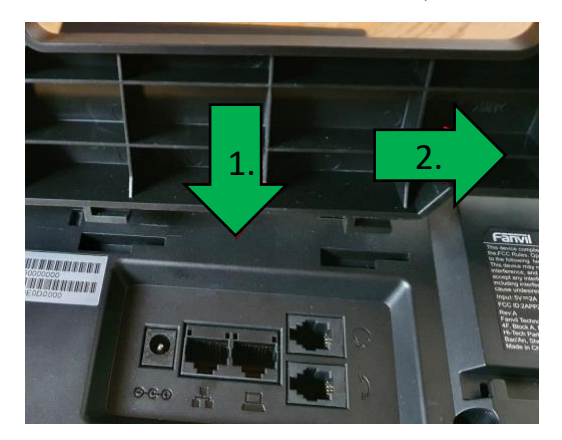

2. Collegare il cavo del ricevitore al jack del ricevitore (L'estremità lunga del cavo al telefono)

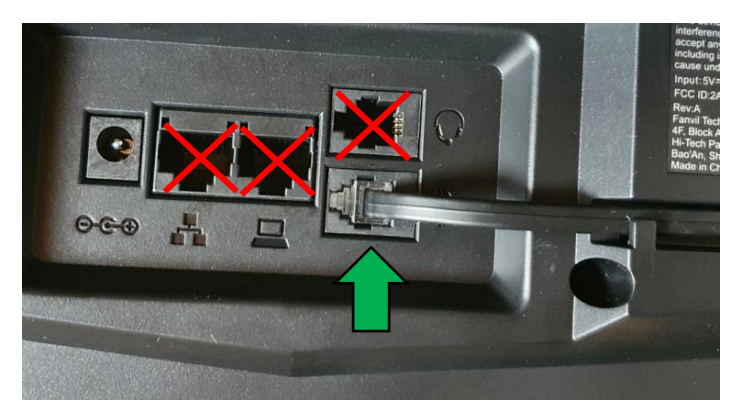

# GEQUDIO

- 3. Alimentazione nella presa di corrente e nella presa
- 4. Collegare la chiavetta WLAN alla porta USB.

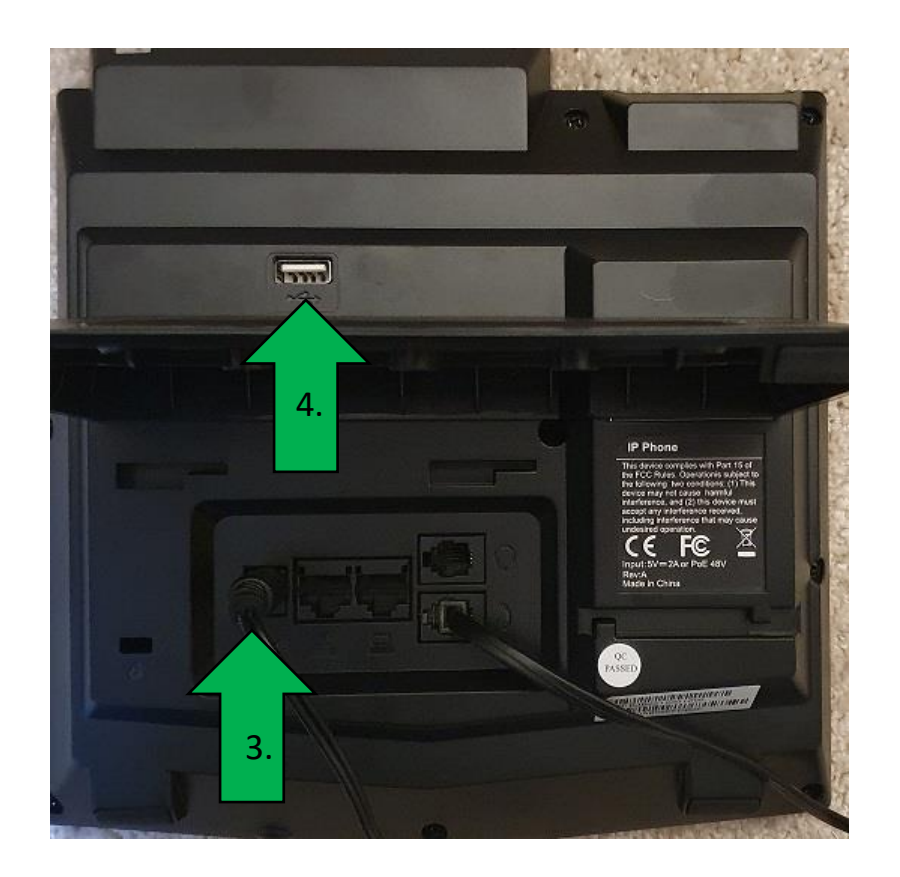

1. Apri il menu

GEOUDIO

- 2. Seleziona la voce "Basic"
- 3. Scorrere fino al punto 9 "Wi-Fi" e premere "OK"
- 4. Premere il tasto freccia destra per impostare Wi-Fi su "Abilitato"
- 5. Confermare questa impostazione con "OK".

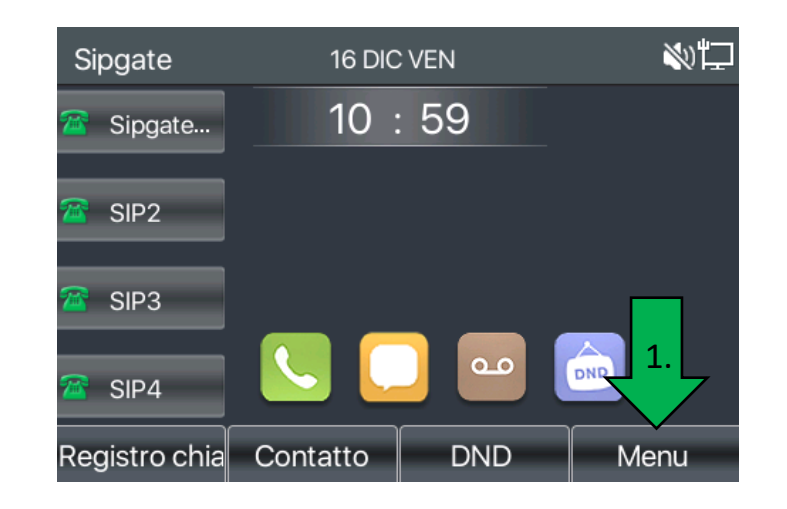

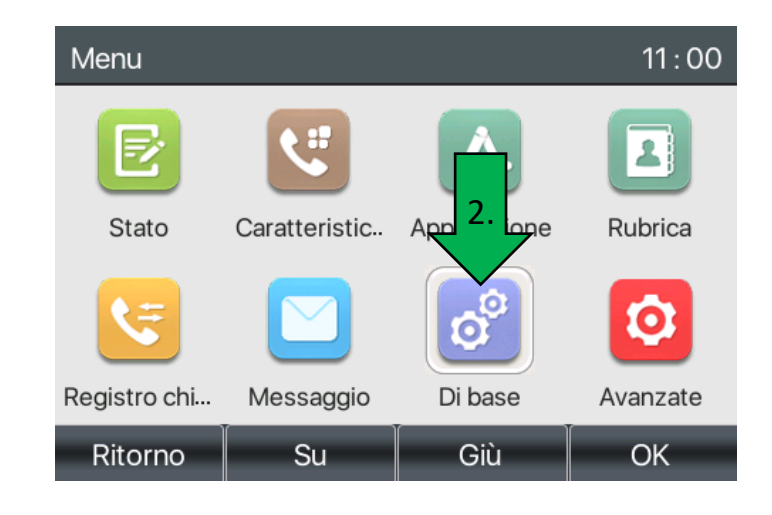

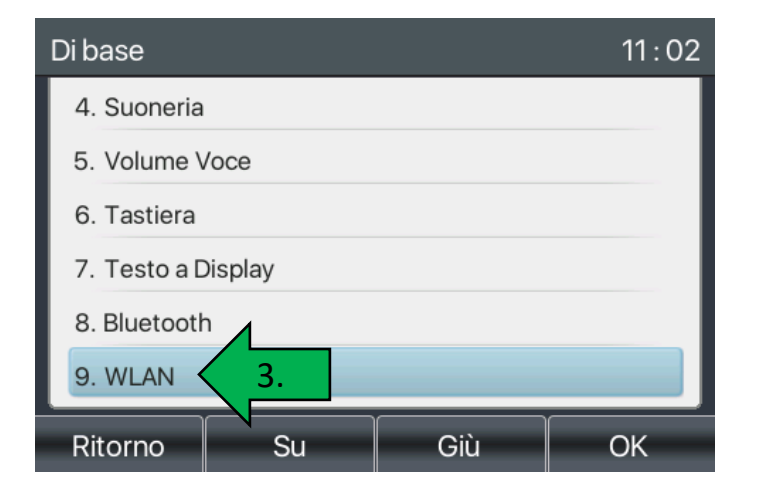

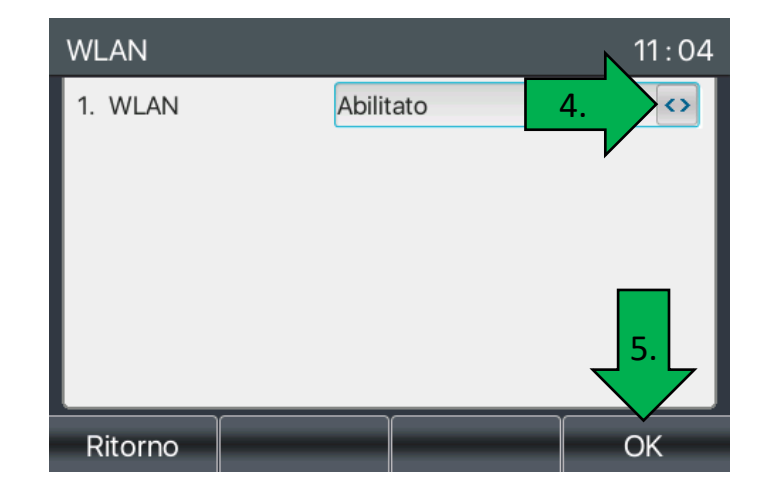

- 6. Attendere il completamento della ricerca
- 7. Passare a "Rete disponibile" e premere "OK"
- 8. Seleziona la rete Wi-Fi desiderata dall'elenco e premi "Connetti"
- 9. Utilizza i pulsanti per inserire la password Wi-Fi. È possibile passare da numeri a lettere utilizzando il pulsante "123" sotto il display. I caratteri speciali possono essere ottenuti premendo il tasto "#" o "\*".

(I caratteri speciali disponibili sono elencati nella pagina successiva)

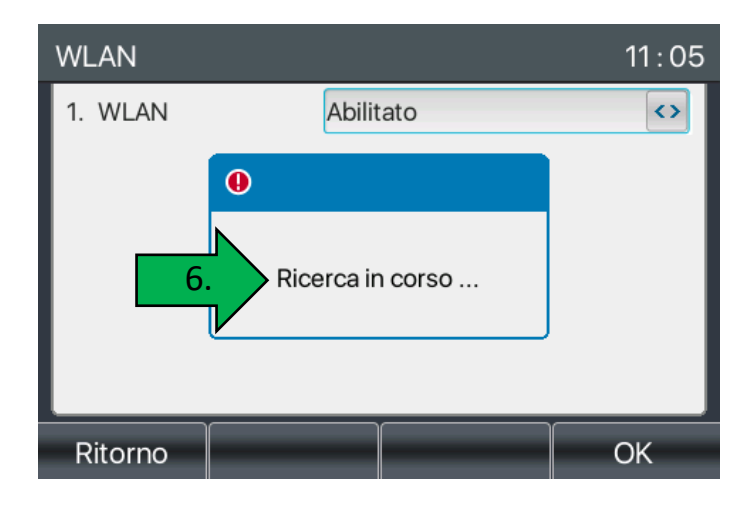

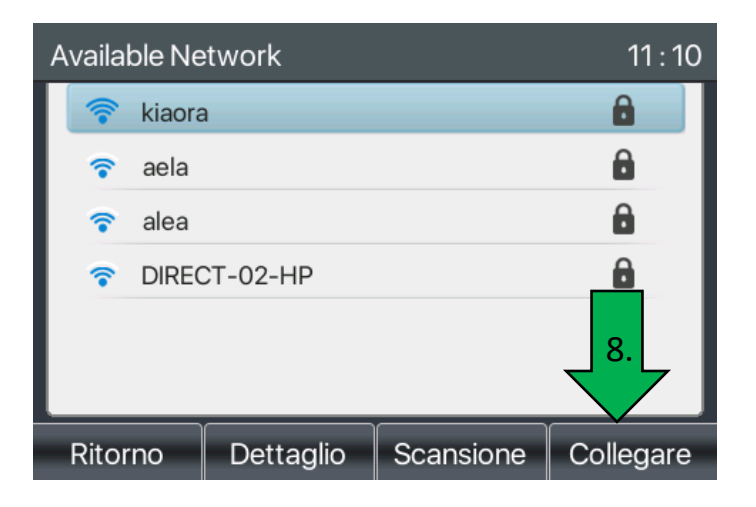

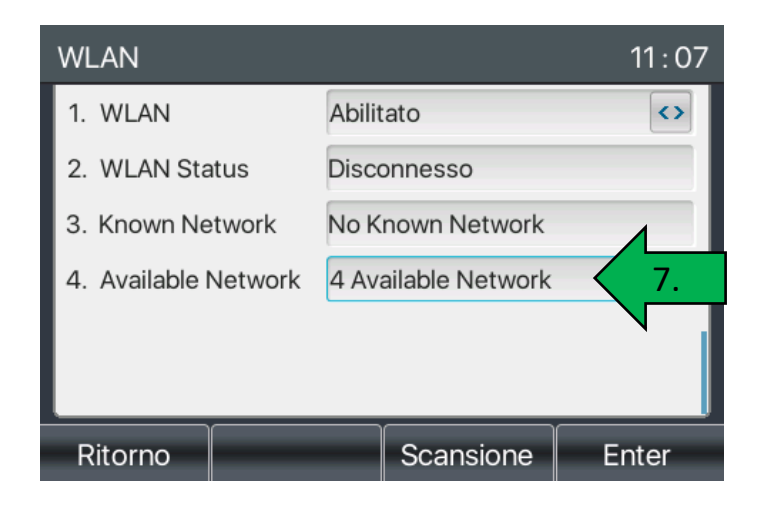

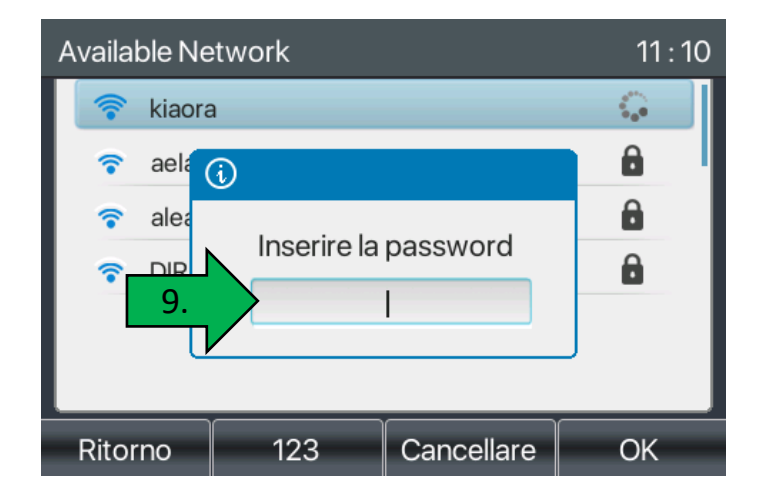

Sono possibili le seguenti voci di caratteri speciali:

Se la password WLAN contiene caratteri speciali non elencati, è necessario prima modificare la password WLAN nel router.

GEQUDIO

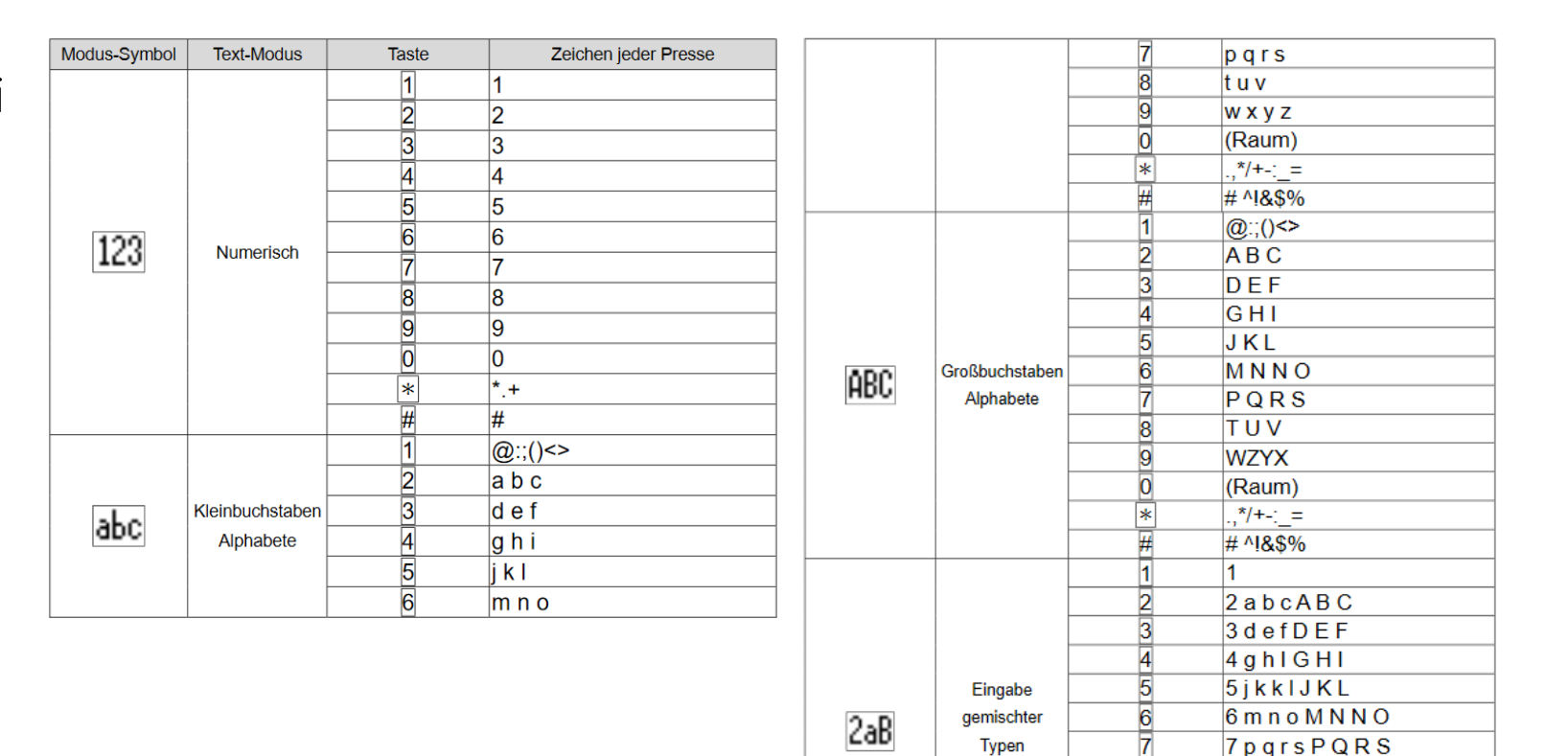

8tuvTUV

.,\*/+-:\_= # ^!&\$%

0

9 w z y x W Z Y X

8

9

0

\*

Se la password WLAN è stata immessa correttamente, viene visualizzata una freccia verde dietro la rete.

Se è stata immessa una password errata, viene visualizzato il messaggio: "Connessione non riuscita" e dovrai reinserire la password.

Al termine della configurazione, è possibile raggiungere la schermata principale premendo più volte il pulsante "Indietro".

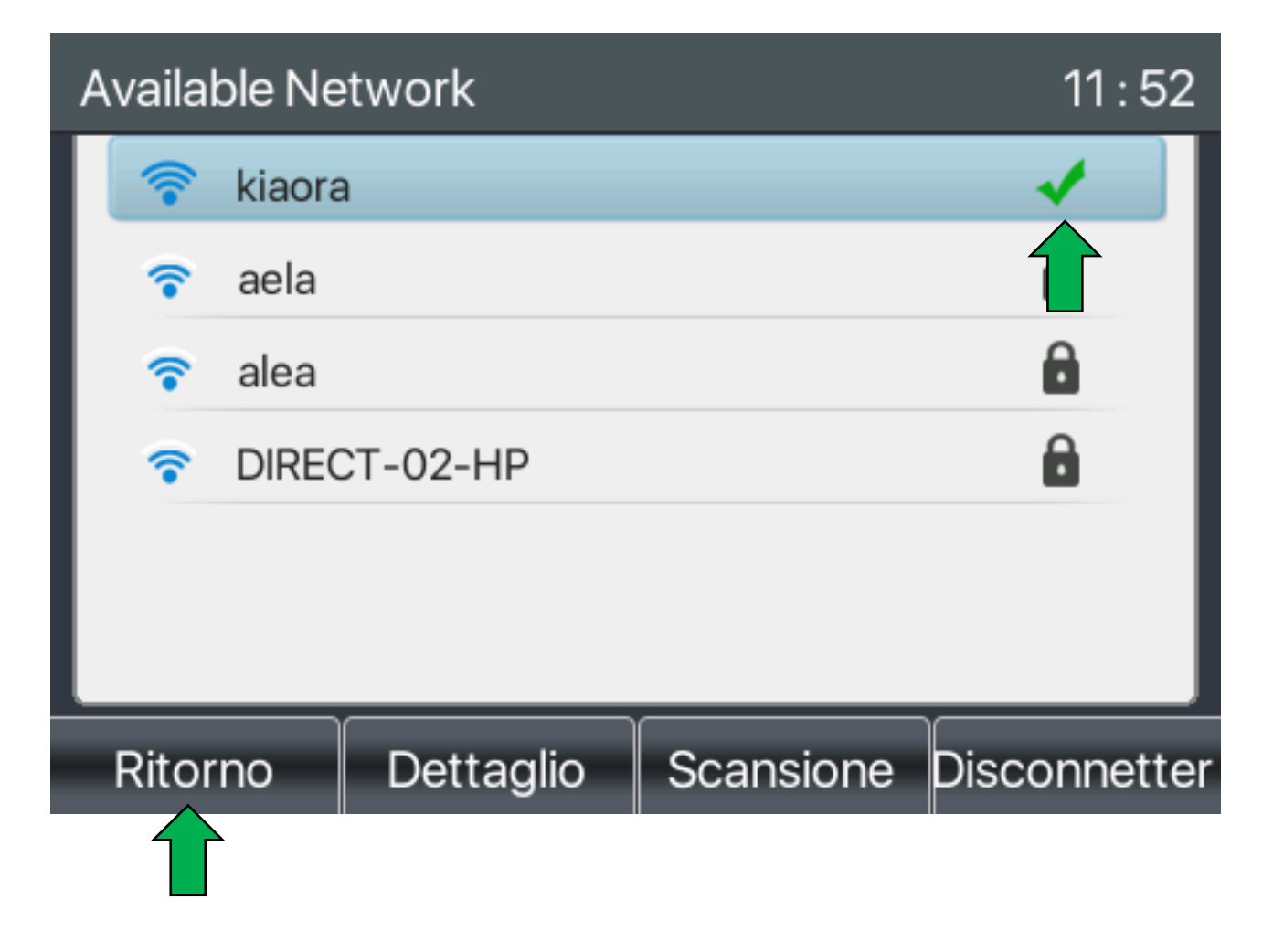

# Supplemento

Attenzione!

Hai solo stabilito una connessione wireless tra il tuo router WLAN e il telefono attraverso questa guida, nessuna chiamata può ancora essere ricevuta o effettuata.

Per fare ciò, è necessario prima impostare un utente, si prega di utilizzare le istruzioni appropriate all'indirizzo: <u>https://gequdio.com/SUPPORT/</u>

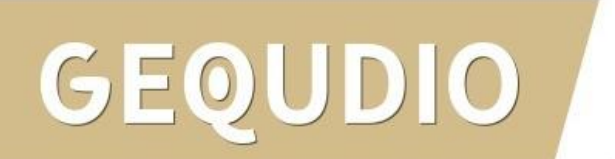

# GEQUDIO

# Mille Grazie!